## **BLR Safety 101: A Guide for New Safety Professionals**

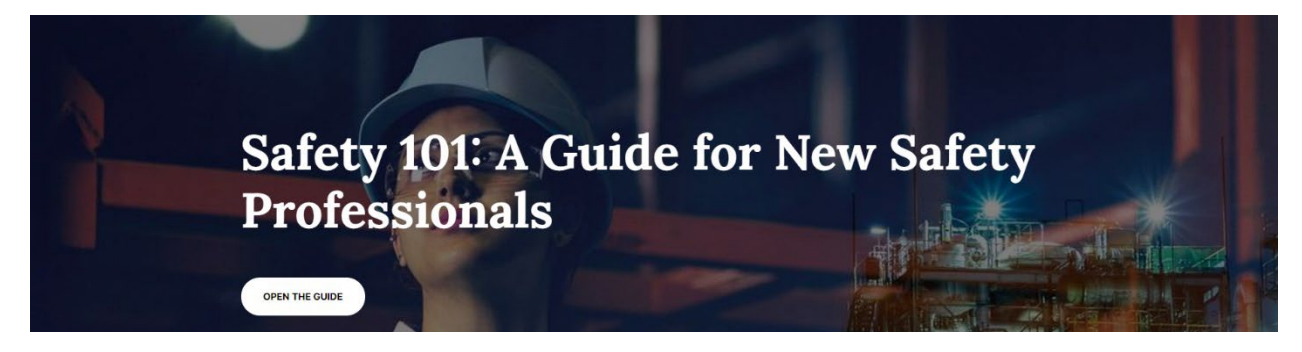

## Go to MEMIC.COM

1. Click on Workplace Safety

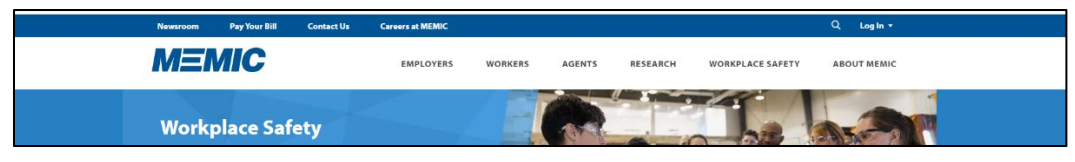

2. Click on Safety Director Login

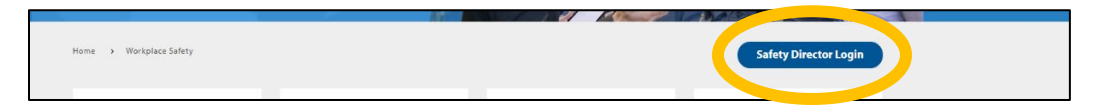

3. Login with your credentials or click here to create a personalized profile

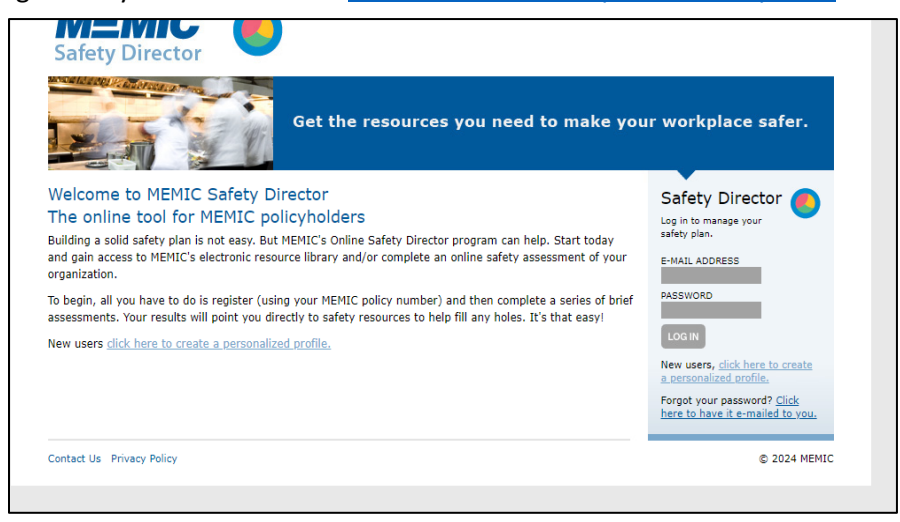

4. Select BLR EHS Hero from the MEMIC's Safety Director landing page.

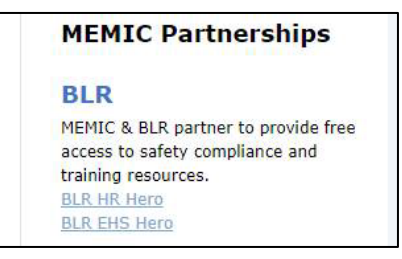

5. Select Get Started under the Safety 101 section and select Go to begin the course and see the modules.

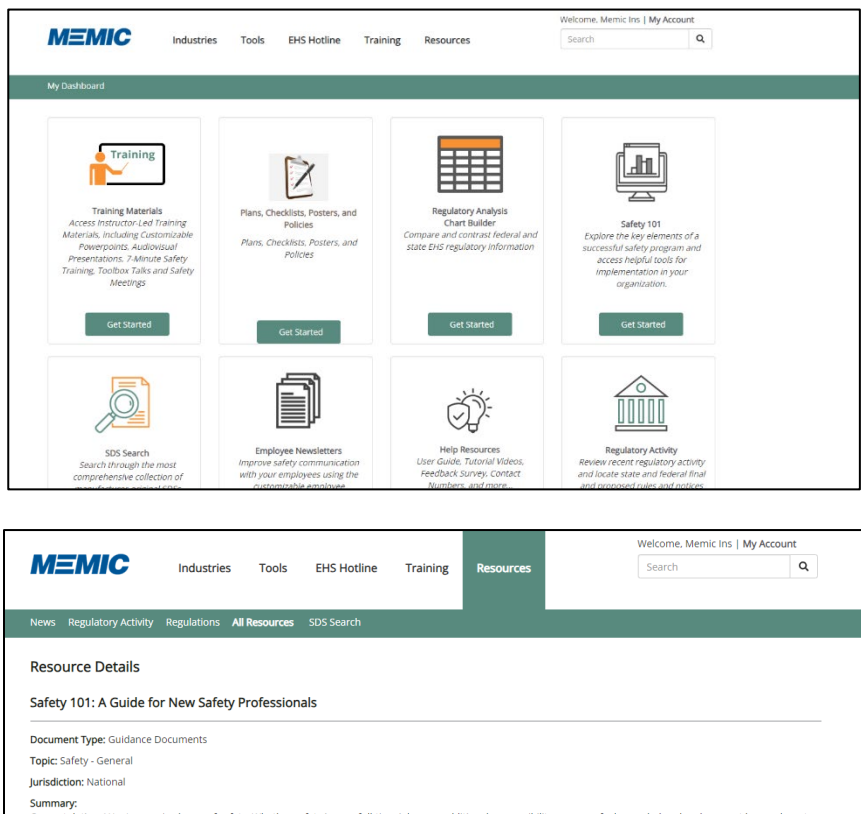

Summary: Congratulations! You're now in charge of safety. Whether safety is your full-time job or an additional responsibility, you may feel overwhelmed and may not know where to start. However, a lot of safety management is training and motivating employees—expertise that you may already have. In this guide, we'll look at the key elements of successful safety programs and give you the tools to implement them in your organization.

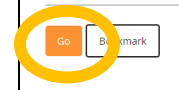